## Comment obtenir un suivi des jours de fractionnement des utilisateurs ?

Cette extraction vous permet, en tant que gestionnaire, de suivre les jours de fractionnement des utilisateurs de votre périmètre ainsi que leur choix en un coup d'oeil.

Rendez-vous dans le module : **Absences > Extractions** 

- Modèles d'extractions
- Etape 1
- Etape 2
- Etape 3
- Etape 4

| Modèles d'extraction                        |   |                            |                           |      |           |        | Absences > Extractions    |
|---------------------------------------------|---|----------------------------|---------------------------|------|-----------|--------|---------------------------|
| <b>T</b> Filtrer Rechercher                 |   |                            |                           |      |           |        | r une nouvelle extraction |
| Nom                                         | ¢ | Type d'extraction          | Période d'extraction      | Aute | ur        | \$     | Action                    |
| cumul ABS23 Argelès sur Mer                 |   | Etat des absences          | Année en cours            | 8    | MARTIN BE | ENOITE |                           |
| Congés 2023-24 entité Argelès sur Mer       |   | Etat des soldes et crédits | Jusqu'à fin décembre 2023 | 8    | MARTIN BE | ENOITE |                           |
| Affichage de l'élément 1 à 2 sur 2 élements |   | Afficher                   | 10 ~ éléments             |      |           |        |                           |

Cet écran affiche les modèles d'extraction conservés précédemment. En tant que gestionnaire, vous ne visualisez que vos extractions.

Pour générer une nouvelle extraction, cliquez sur **"Réaliser une nouvelle extraction**" et ici sélectionnez **"Suivi du fractionnement**".

Last update: 2024/05/06 module\_conges:gestionnaire\_suivi\_fractionnement https://manuel.ohris.info/doku.php/module\_conges:gestionnaire\_suivi\_fractionnement 17:09

| Filtrer les utilisateurs à extraire Absences concernées Choix des champs E Résultats     ** Extraction groupée   Services   * SOCIETE 1 (FR) / AGDE - VENTE   *   Groupes   Sélectionnez un ou plusieurs élements     Plus d'options   Indure les utilisateurs inactifs | Extra   | Absences > 8 |                         |                       | du fractionnement                     |
|----------------------------------------------------------------------------------------------------|---------|--------------|-------------------------|-----------------------|---------------------------------------|
| Extraction groupée Services      SOCIETE 1 (FR) / AGDE - VENTE     x  Groupes Sélectionnez un ou plusieurs élements  Plus d'options  Inclure les utilisateurs inactifs Out                                                                                              |         | 🖽 Résultats  | 💭 Choix des champs      | 🗞 Absences concernées | Filtrer les utilisateurs à extraire   |
| Services   Services     Image: Societte 1 (FR) / AGDE - VENTE     Selectionnez un ou plusieurs élements     Plus d'options   Inclure les utilisateurs inactifs   Out     Inclure les compteurs inactifs                                                                 |         |              | Extraction individuelle |                       | 🖄 Extraction groupée                  |
| x SOCIETE 1 (FR) / AGDE - VENTE                                                                                                    |         |              | Utilisateur             |                       | Services                              |
| Groupes Sélectionnez un ou plusieurs élements Plus d'options Inclure les utilisateurs inactifs OutO                                                                                                    | *       |              |                         | ×                     | × SOCIETE 1 (FR) / AGDE - VENTE       |
| Sélectionnez un ou plusieurs élements                                                                                                    |         |              |                         |                       | Groupes                               |
| Plus d'options Inclure les utilisateurs inactifs                                                                                                    |         |              |                         |                       | Sélectionnez un ou plusieurs élements |
| Plus d'options Inclure les utilisateurs inactifs  Ou Inclure les compteurs inactifs  Non                                                                                                    |         |              |                         |                       |                                       |
| Inclure les compteurs inactifs                                                                                                    | ^       |              |                         |                       | Plus d'options                        |
| Inclure les compteurs inactifs                                                                                                    |         |              |                         |                       | Inclure les utilisateurs inactifs Out |
|                                                                                                    |         |              |                         |                       | Inclure les compteurs inactifs Non    |
| Si                                                                                                    | Suivani | Su           |                         |                       |                                       |

Utilisez les filtres à votre disposition pour sélectionner le périmètre ou l'utilisateur souhaité.

| Suivi du fractionnement             |                       |                                                                                          | Absences > Extractions |
|-------------------------------------|-----------------------|------------------------------------------------------------------------------------------|------------------------|
| Filtrer les utilisateurs à extraire | 🐼 Absences concernées | $\left\{ \begin{array}{c} \mathbf{c} \\ \mathbf{c} \end{array}  ight\}$ Choix des champs | 🎛 Résultats            |
| Absences *                          |                       | Renonciation                                                                             |                        |
| CP2023/2024                         |                       | ⇒ Non ×                                                                                  | Oui 🗙 Non associé 🗙 🗙  |
| Précédent                           |                       |                                                                                          | Suivant                |
| 5                                   |                       |                                                                                          |                        |

Sélectionnez l'absence concernée et le(s) choix que vous souhaitez cibler.

| Suivi du fractionnement                      |                                                                   |                            | Absences  > Extractions |
|----------------------------------------------|-------------------------------------------------------------------|----------------------------|-------------------------|
| <b>Y</b> Filtrer les utilisateurs à extraire | Absences concernées                                               | 😭 Choix des champs         | Résultats               |
| Utilisateur                                  | Fractionnement                                                    | Historique des choix       |                         |
| <ul> <li>Matricule</li> </ul>                | Période de fractionnement                                         | <ul> <li>Action</li> </ul> |                         |
| Nom                                          | Crédit                                                            | Auteur                     |                         |
| Prénom                                       | Régulation                                                        | Commentaire                |                         |
| Structures / services                        | Absences                                                          |                            |                         |
| Groupes                                      | <ul> <li>Absences sur la période de<br/>fractionnement</li> </ul> |                            |                         |
| Date de début de contrat                     | Solde                                                             |                            |                         |
| Date de fin de contrat                       |                                                                   |                            |                         |
| Type de contrat                              | fractionnement                                                    |                            |                         |
|                                              | Date                                                              |                            |                         |
| Précédent                                    |                                                                   |                            | Suivant                 |

Cochez les valeurs que vous souhaitez extraire et voir s'afficher.

| Sui | vi du fraction                        | nement                  |                       |                                     |                                          |             |                 |                  |                                                 |            |                                                | Absen      | ces > Extraction |
|-----|---------------------------------------|-------------------------|-----------------------|-------------------------------------|------------------------------------------|-------------|-----------------|------------------|-------------------------------------------------|------------|------------------------------------------------|------------|------------------|
|     | Y Filtrer les utilisateurs à extraire |                         |                       |                                     | 🗞 Absences concernées                    |             |                 | Choix des champs |                                                 |            | 🖽 Résultats                                    |            |                  |
| ¢   | Quel nom souhait                      | ez-vous donner a        | u modèle d'extrac     | tion ?                              |                                          |             |                 |                  |                                                 |            |                                                |            |                  |
| ħ   | lommez votre modèl                    | le d'extraction si vous | désirez l'enregistrer |                                     |                                          |             |                 |                  |                                                 |            |                                                |            |                  |
|     | Rechercher                            |                         |                       |                                     |                                          |             |                 |                  |                                                 |            |                                                | Exporter a | au format        |
|     | ÷<br>Matricule                        | ÷<br>Nom                | ≎<br>Prénom           | Structures /<br>services            | <pre> Période de  fractionnement  </pre> | ≎<br>Crédit | ÷<br>Régulation | ÷<br>Absences    | Absences sur la<br>période de<br>fractionnement | ≎<br>Solde | Renonciation au <sup>÷</sup><br>fractionnement | ≎<br>Date  | ÷<br>Action      |
|     | 98000252                              | BLOIS                   | FRANCINE              | SOCIETE 1<br>(FR) / AGDE -<br>VENTE | 01/05/2024 -<br>31/10/2024               | 20          | 0               | 0                | 0                                               | 20         | Non associé                                    | -          | -                |
| 5   | 2585285                               | BOILEAU                 | PAUL                  | SOCIETE 1<br>(FR) / AGDE -<br>VENTE | 01/05/2024 -<br>31/10/2024               | 12.5        | 0               | 0                | 0                                               | 12.5       | Non associé                                    | -          | -                |

Vous obtenez un tableau complet qu'il vous est possible de nommer si vous souhaitez le garder comme modèle (auquel cas il s'affichera en 1ère page).

Vous pouvez également exporter ces données au format excel ou csv.

Et cliquez enfin sur le bouton "**Terminer**" en bas de page.

Cette extraction s'affiche uniquement si la règle d'utilisation "Accord fractionnement" est paramétrée sur un type d'absence. Si tous les types d'absences disposant de cette règle d'utilisation sont inactifs, alors lors de l'étape 1, la coche "Inclure les compteurs inactifs" sera activée par défaut. From: https://manuel.ohris.info/ - **Documentation oHRis** 

Permanent link: https://manuel.ohris.info/doku.php/module\_conges:gestionnaire\_suivi\_fractionnement

Last update: 2024/05/06 17:09

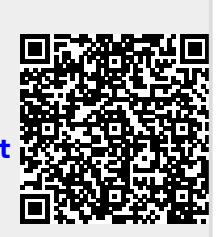